2021年广东省会计专业技术人员继续教育电脑端网络培训学习流程

#### 一、学员注册/登录

1、请打开广东省会计信息服务平台,选择【继续教育栏目】,点击
 【会计人员】入口。如图1和图2所示:

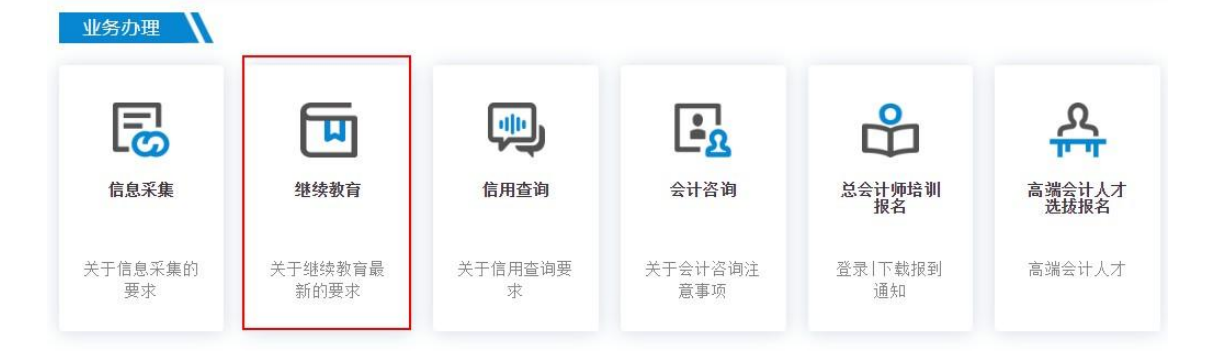

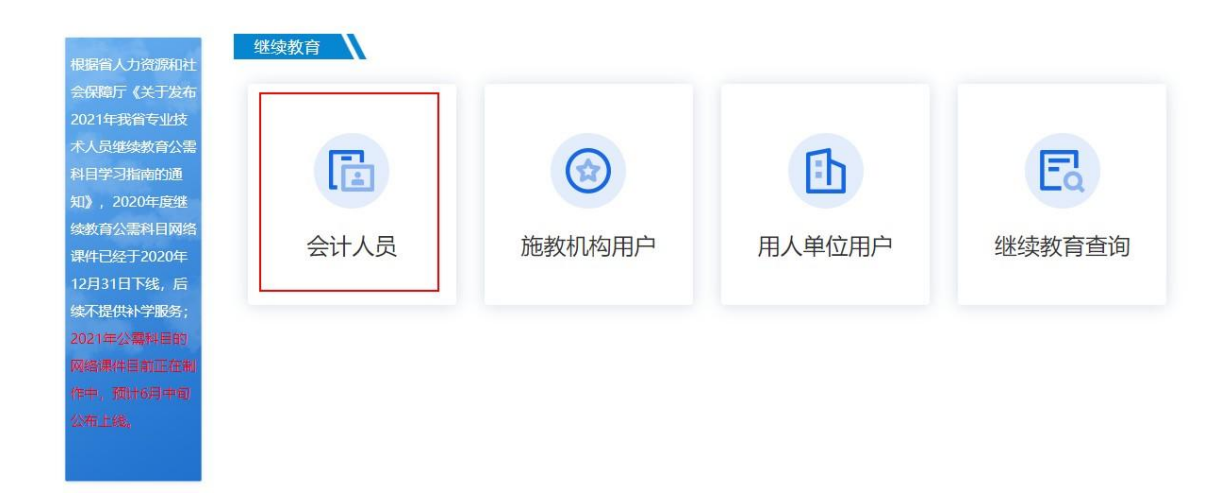

# 2、用户注册登录界面,如图3所示:

| ② 广东省会计信息服务平台<br>Guangdoing accounting management information service platform                                                                                             |                                                      | - Haw                        |
|----------------------------------------------------------------------------------------------------|------------------------------------------------------|------------------------------|
| - 温馨提示<br>1. 如果您还没注册信息请点击"用户注册",已注册<br>的用户,请直接登录。忘记密码请点击"忘记密<br>码",找回密码                                                                                                    | 用户登录<br>Get access to your account<br>名 证件号          |                              |
| <ol> <li>建议使用浏览器: Google浏览器下载, 360极<br/>速浏览器下载, 火狐浏览器下载, IE11及以上</li> <li>客服QQ: 2970994292, 3234381996<br/>客服电话: 18922106619<br/>工作时间: 周一至周五 9:00-12:00, 14:00-</li> </ol> | <ul> <li>☆ 密码</li> <li>ジ 验证码</li> <li>0/5</li> </ul> | 四<br>75<br><u>夏不清</u><br>接一张 |
| 17:30<br>4. 用户操作手册 用户操作视频                                                                                                    | 登 录<br>忘记密码?                                         | 用户注册                         |

图 3

3、注册步骤:点击用户注册按钮,按照问题根据自己的实际情况依次填写,如图 4、5、6 所示:

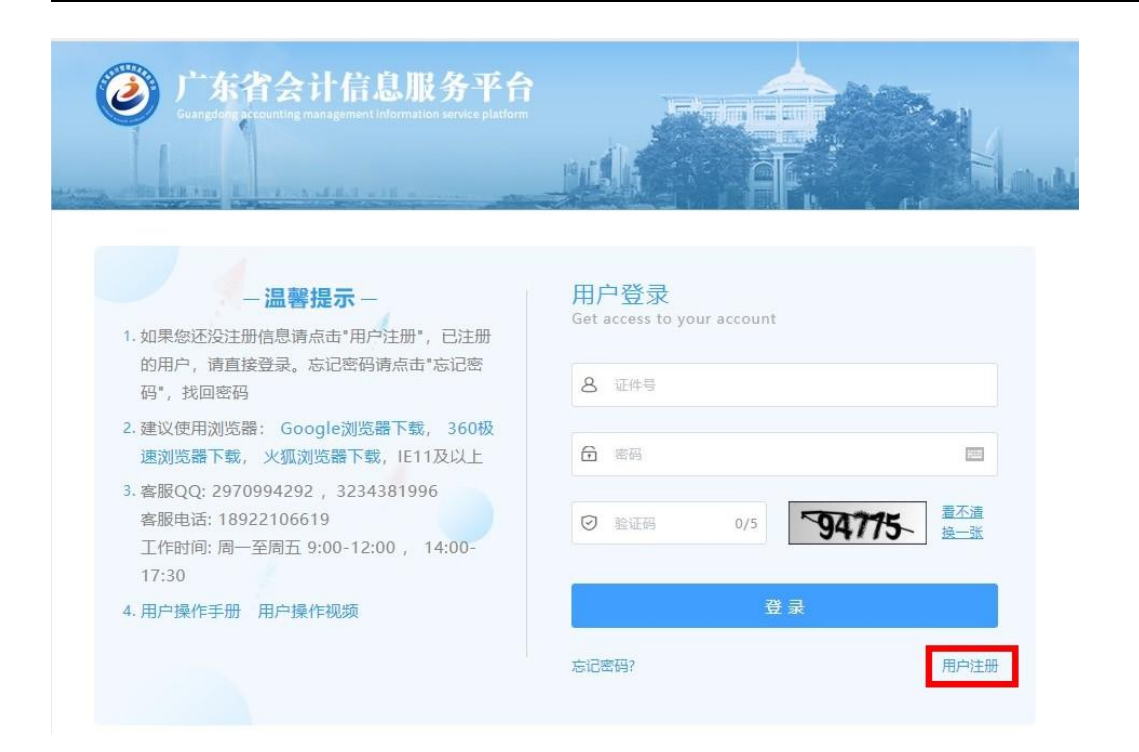

图 4

#### • 温馨提醒

| 1. 您是否在广东省内(不含深圳市)从事会计工作                                                          |
|-----------------------------------------------------------------------------------|
| 0 是 0 否                                                                           |
| * 2.虽然您未从事会计工作,但是否在广东省内(不含深圳市)居<br>住或者学习,并持有会计专业技术资格(初、中、高、正高级)证<br>书(非会计从业资格证书)? |
| ○ 是 ○ 否                                                                           |

图 5

取消

确定

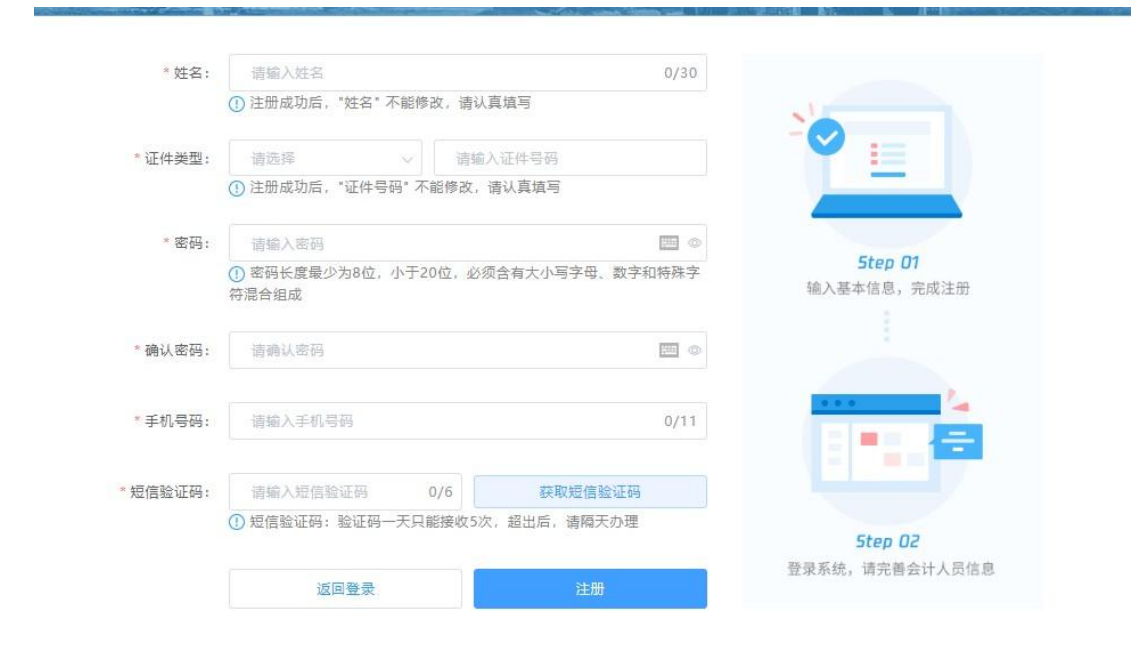

图 6

#### 4、信息采集

\*需要注意信息采集行政区域,这关系到继续教育学分传送,请 务必慎重选择。

(1) 在职会计人员按单位所在地进行区域选择;

(2) 具有会计职称证书但未从事相关公司的按目前居住地进行区域选择;

### (3) 在校学生按学校所在地进行区域选择。

| U                                                                                                    |                                                                                                    | 采集                                | 范围                                                                                                    |                                                                                                    |                                                                                                    |                                           |
|----------------------------------------------------------------------------------------------------|----------------------------------------------------------------------------------------------------|-----------------------------------|----------------------------------------------------------------------------------------------------|----------------------------------------------------------------------------------------------------|----------------------------------------------------------------------------------------------------|-------------------------------------------|
| ● 信息未采集                                                                                                    |                                                                                                    |                                   | 《集办理对象:广东省内 (不含深                                                                                                    | 训市)的会计人员,具体包括:                                                                                                    |                                                                                                    |                                           |
| 账号信息 / 退出登录                                                                                                    |                                                                                                    | 2、不                               | 有会计专业技术(含初敬、甲敬<br>具有会计专业技术资格但从事会)                                                                                                    | 、                                                                                                    |                                                                                                    |                                           |
| ■ 信自必作                                                                                                    |                                                                                                    |                                   |                                                                                                    |                                                                                                    |                                                                                                    |                                           |
|                                                                                                    |                                                                                                    |                                   |                                                                                                    |                                                                                                    |                                                                                                    |                                           |
| 🚽 继续教育 🛛 🗸                                                                                                    |                                                                                                    | 收集                                | 材料                                                                                                    |                                                                                                    |                                                                                                    |                                           |
|                                                                                                    |                                                                                                    | 1、按                               | 照要求上传正确附件(格式jpgā                                                                                                    | ₿jpeg) ;                                                                                                    |                                                                                                    |                                           |
|                                                                                                    |                                                                                                    | 2, 5                              | 份让止反面照片;<br>人斗像免冠昭台·                                                                                                    |                                                                                                    |                                                                                                    |                                           |
|                                                                                                    |                                                                                                    | 4、如                               | 果是在校学生,需上传学生证;                                                                                                    |                                                                                                    |                                                                                                    |                                           |
|                                                                                                    |                                                                                                    |                                   |                                                                                                    |                                                                                                    |                                                                                                    |                                           |
|                                                                                                    |                                                                                                    | オー物系み次に持次料声の                      | 生态 加田博坦次料开空 木                                                                                                    | / 百会还怕内心文大的担关:                                                                                                    | 专门 大 ( 矿荷宁的次刻 夕河斗                                                                                                    | 工物 并注入过度搜索                                |
|                                                                                                    |                                                                                                    | 个人却里承诺所填页科具头/                     | 王朝,如凶堪似负科大头,平,                                                                                                    | 人愿息承担由此产生的相关。                                                                                                    | <b>贡性,平八所填与时页科将视</b> 为                                                                                                    | 1元双,并记入城信档条。                              |
|                                                                                                    |                                                                                                    |                                   |                                                                                                    | 下一步                                                                                                    |                                                                                                    |                                           |
|                                                                                                    |                                                                                                    |                                   |                                                                                                    |                                                                                                    |                                                                                                    |                                           |
|                                                                                                    |                                                                                                    |                                   | a sumary 1                                                                                                    |                                                                                                    |                                                                                                    |                                           |
| 广东省会计信息服务平台                                                                                                    |                                                                                                    |                                   | a association                                                                                                    |                                                                                                    |                                                                                                    |                                           |
| 广东省会计信息服务平台                                                                                                    | 个人信息                                                                                                    | ₩B                                | 6億息                                                                                                    | I作信息<br>〇                                                                                                    | 专业技术信息<br>————————————————————————————————————                                                                                                    | 提文<br>〇                                   |
| 广东省会计信息服务平台                                                                                                    | <u>个人信息</u><br>第一步                                                                                                    | <br>李ß                            |                                                                                                    | I作福息<br>○<br>第三步                                                                                                    | 参业技术信息<br>○<br>第回歩                                                                                                    | 握交<br>〇<br>光成                             |
| / <u> </u>                                                                                                    | ○ 完善所有模块的必须信息                                                                                                    | 等5<br>第<br>(帝红点的编写颂),方可揭交成        |                                                                                                    | 見<br>日<br>第三歩                                                                                                    | 专业技术信息<br>〇<br>第四步                                                                                                    | 提文<br>〇<br>光成<br>下一步                      |
| /* 东齐会计信息服务半合<br>                                                                                                    | ○ 完善所有模块的必項信息<br>・ 姓名:                                                                                                    | デル<br>学び<br>(帯紅点的填写版),方可提交成<br>契強 | ········<br>「信息<br>〇<br>二步<br>功.<br>・住刻:                                                                                                    | <u>I作価息</u><br>〇<br>第三歩<br>文                                                                                                    | 专业技术信息<br>○<br>第回⇒                                                                                                    | 携文<br>○<br>光成<br>下─#                      |
| ) "东省会计信息服务平台                                                                                                    |                                                                                                    |                                   | 通是<br>一<br>歩<br>功。<br>・<br>世題:<br>・<br>で<br>世題:<br>・<br>で<br>任<br>母<br>・<br>で<br>・<br>で<br>・<br>・<br>・<br>・<br>・<br>・<br>・<br>・<br>・<br>・<br>・<br>・<br>・                                                                                                    | I作復意<br>〇<br>第三歩<br>文<br>130225198703060987                                                                                                    | 专业技术信息<br>〇<br>英団歩                                                                                                    | 提文<br>〇<br>光道<br>下一步                      |
| )* 东齐会计信息服务平台<br>。<br>。<br>在日本年<br>账句后 — 进出空菜<br>• 6日平年                                                                                                    |                                                                                                    |                                   |                                                                                                    | <b>I作信息</b><br>〇<br>第三歩<br>文<br>130225198703060987<br>中間(内地)                                                                                                    | 专业技术信息           の           第四步                                                                                                    | 提文<br>○<br>光道<br>下-#                      |
| )************************************                                                                                                    |                                                                                                    |                                   | ・・・・・・・・・・・・・・・・・・・・・・・・・・・・・・・・・・・                                                                                                    | <b>工作信息</b><br>の<br>第三歩<br>110225198703060987<br>中国(内地)                                                                                                    | ÷业技术信息<br>○<br>室回步                                                                                                    | <u>降文</u><br>○<br>兆点                      |
| I <sup>*</sup> 朱 <b>才会计信息服务平台</b>                                                                                                    |                                                                                                    |                                   | 5倍息<br>○<br>一歩<br>功,<br>・ 任助:<br>・ 近件号码:<br>・ 所座国家或地区:<br>・ 或油面隙:                                                                                                    | <b>工作信息</b><br>の<br>第三歩<br>130225198703060987<br>中間(内地)<br>街路祥                                                                                                    | ◆並技术摘息<br>○<br>第回歩                                                                                                    | <u>携文</u><br>〇<br>光成<br>下一夕               |
| 广东省会计信息服务平台<br>资源<br>6日末年<br>医名曰 □ 当地日来 □ 6日年年 □ 6日年年 □ 6日年年 □ 6日年年 □ 6日年年 □ 6日年年 □ 6日年年 □ 6日年年 □ 6日年年 □ 6日年年 □ 6日年年 □ 6日年年 □ 6日年年 □ 6日年年 □ 6日年年 □ 6日年年 □ 6日年年 □ 6日年年 □ 6日年年 □ 6日年年 □ 6日年年 □ 6日年年 □ 6日年年 □ 6日年年 □ 6日年年 □ 6日年年 □ 6日年年 □ 6日年年 □ 6日年年 □ 6日年年 □ 6日年年 □ 6日年年 □ 6日年日 □ 6日年日 □                                                                                                    | ○ 完善所有模块的必编信息 ○ 完善所有模块的必编信息 ○ 定件規型: ○ 正件規型: ○ 定件規型: ○ 定件 ○ 定件 ○ 定件 |                                   | 活意<br>一 歩<br>功<br>・ 在朝:<br>・ 在朝:<br>・ 低件号码:<br>・ 低件号码:<br>・ 低件号码:<br>・ 低件号码:<br>・ 低件号码:<br>・ 低件号码:<br>・ 低件号码:<br>・ 低件号码:<br>・ 低件号码:<br>・ 低件号码:<br>・ 低け号码:<br>・ 低け号码:<br>・ 低け号码:<br>・ 低け号码:<br>・ 低け号码:<br>・ 低け号码:<br>・ 低け号码:<br>・ 低け号码:<br>・ 低け号码:<br>・ 低け号码:<br>・ 低け号码:<br>・ 低け号码:<br>・ 低け号码:<br>・ 低け号码:<br>・ 低け号码:<br>・ 低け号码:<br>・ 低け号码:<br>・ 低け号码:<br>・ 低け号码:<br>・ 低け号码:<br>・ 低け号码:<br>・ 低け号码:<br>・ 低け号码:<br>・ の 低い日間:<br>・ の 低い日間:<br>・ の 低い日間:<br>・ の の の の の の の の の の の の の の の の の の | I代信息<br>○<br>第三歩 女 130225198703060987 中間(内地) 街送岸 15010067063                                                                                                    | <ul> <li>◆业技术通急</li> <li>○</li> <li>※</li> <li>※</li> <li>%</li> <li>%</li> <li>%</li> <li>%</li> <li></li></ul>                                                                 | <u></u> 費交<br>○<br>光成<br>下−少              |
| <ul> <li>         ・ 休台大计信息思多平台<br/>・ 佐島末年         ・ 佐島末年         ・ 佐島末年         ・ 佐島末年         ・ 佐島末年         ・ 岡田本         ・ 岡田本         ・ 岡田和         ・ 岡田本         ・ 岡田本         ・ 岡田本         ・ 岡田本         ・ 岡田本         ・ 岡田本         ・ 岡田本         ・         ・ 岡田本         ・         ・         ・</li></ul>                                                                                                    | <ul> <li>         ・ 「人信息<br/>・ 」<br/>・ 」<br/>・ ご 件 単当:         ・ ご 件 単当:         ・ ご 件 単当:         ・ ご 件 単当:         ・ ご 仕 単 目 朝:         ・ ご 出 生 目 朝:         ・ ご 出 生 目 朝:         ・ ご 出 生 目 朝:         ・ ご 田 子 都 報:         ・ 町 子 都 報:         ・</li> </ul>                                                                                                    |                                   | ····································                                                                                                    | 工作価章<br>○<br>英三歩<br>(文)<br>130225198703060987<br>中間(内地)<br>(功能)<br>(功能)<br>(引約067063                                                                                                 | <ul> <li>◆並技术信息</li> <li>○</li> <li>※</li> <li>※</li> <li>%</li> <li>※</li> <li>%</li> <li>%</li> <li></li></ul>                                                                 | 提交<br>の<br>光成<br>下一歩<br>荷先感<br>記録在件順*     |
| <ul> <li>(* 朱介会计信息現分半介<br/>() 朱介会计信息現分半介<br/>() 紫白末重</li> <li>() 安日末重</li> <li>() 保日末重</li> <li>() 保田末重</li> <li>() 保田末重</li> <li>() 保田末重</li> <li>() 保田末重</li> <li>() 保田末重</li> <li>() 保田末重</li> <li>() 保田末重</li> <li>() 保田末重</li> <li>() 保田末重</li> <li>() 保田末重</li> <li>() 保田末重</li> </ul>                                                                                                    | <ul> <li>         ・ 人在臣<br/>エータ         ・         ・         ・</li></ul>                                                                                                    |                                   |                                                                                                    | 工作信息<br>○<br>第三歩<br>女<br>130225198703060987<br>中国(内地)<br>前語序<br>15010067063                                                                                                    | <ul> <li>今业技术信息</li> <li>○<br/>第回歩</li> <li>○</li> <li>▲</li> <li>▲</li></ul>                                                                   | 提文<br>①<br>兆成<br>下一歩<br>(存入会<br>3)32(件用)* |
| 广东木会计信息服务半合         企業         企業         会員業業         管理業業         電気学業         電気学業         ログ学業         ログ学業         ログ学業         ログ学業         ログ学業         ログ学業         ログ学業         ログ学業         ログ学業         ログ学業         ログ学業         ログ学業         ログ学業                                                                                                    | 今人在臣<br>第一步 第二步 ① 完善所有模块的必编位型 " 近名: " 近件 樂里: " 近年 樂里: " 近年 ※ ※ 墨台亞 附件:                                                                                                    |                                   | ************************************                                                                                                    | 工作信息<br>○<br>第三歩<br>2<br>2<br>2<br>4<br>130225198703060987<br>中間(内地)<br>番語拜<br>15010067063<br>3<br>5<br>15010067063<br>5<br>5<br>5<br>5<br>5<br>5<br>5<br>5<br>5<br>5<br>5<br>5<br>5 | <ul> <li>今世技术信息</li> <li>○<br/>国団歩</li> <li>○</li> <li>○</li> <li>○</li> <li>○</li> <li>○</li> <li>○</li> <li>○</li> <li>○</li> <li>○</li> <li>○</li> </ul>                                                                                                    | 度文<br>①<br>兆点<br>下#<br>《先&<br>SGEY#編 *    |
| <ul> <li>ド东オ会计信息服务平台</li> <li>(1) 东オ会计信息服务平台</li> <li>(2) 原</li> <li>(2) 原</li> <li>(3) 原</li> <li>(4) 原</li> <li>(4</li></ul> | ▲ 人気を<br>属→少 ○ 完善所有現状的必須信息 ・近年表型: <ul> <li>・近日表型:</li> <li>・近日表型:</li> <li>・近日表型:</li> <li>・現日新:</li> <li>・現子新編:</li> <li>・春公記附件;</li> </ul>                                                                                                    |                                   |                                                                                                    | 工作信息<br>○<br>第三歩<br>文<br>130225198703060987<br>中間(内地)<br>市応序<br>15010067063<br>3. 目文は大小不能超过2M                                                                                        | <ul> <li>◆业技术福島.</li> <li>国政歩</li> <li>第四歩</li> <li>第四歩</li></ul> | 構文<br>○<br>光成<br>下一歩<br>(存失巻<br>品図证件類 *   |

5、登录成功后,点击页面左侧的"继续教育"下属的"学习资源" 按钮,找到源和大成教育(如图7所示),并点击"去学习"按钮进入网校进行补充信息(如图8所示),然后缴费。

| 广东省会计信息服务平台 | 专业课 | 公需课  |      |        | <u>送程机构</u> 置援机构 2021 | 〇 请输入机构名称 | 提察    |
|-------------|-----|------|------|--------|-----------------------|-----------|-------|
|             |     | 行政区划 | 年度   | 机构名称   | 客服电话                  |           | 操作    |
|             |     | 广州市  | 2021 |        |                       |           | 去学习 > |
| ● 信息已采来     |     | 广州市  | 2021 |        |                       |           | 去学习 > |
| 账号信息 I 退出登录 |     | 广州市  | 2021 | 源和大成教育 | ♦ 4008087802          |           | 去学习 > |
| ☐ 信息交更      |     | 广州市  | 2021 |        |                       |           | 去学习 > |
| ■ 単狭数音 へ    |     |      |      |        |                       |           |       |
| 💂 我的学习      |     |      |      |        |                       |           |       |
| 学习资源        |     |      |      |        |                       |           |       |
| 9. 继续教育情况   |     |      |      |        |                       |           |       |
| Q 往年继续教育查询  |     |      |      |        |                       |           |       |

图 7

# 补充相关的信息后点击确定

| 首页                 | 继续教育 | 初级会计职称           | 中级会计职称          | 注册会计师      | 企业培训    | 免费实务课堂                                    | 法规库        |
|--------------------|------|------------------|-----------------|------------|---------|-------------------------------------------|------------|
|                    |      |                  | 补充修改            | 个人信息       |         |                                           |            |
|                    |      | *根据培训要求。如<br>姓名: | 1下信息请您补充完毕之后;   | 方可参加培训学习。请 | 务必如实填写。 | 4-10-10-10-10-10-10-10-10-10-10-10-10-10- | AL         |
|                    | 主办单位 | 身份证号:            | 10.             |            |         | 有限公司                                      |            |
| ī <b>&gt;继续教</b> 育 | 购买课程 | 子机号:<br>区县: Γ    | <sup>-</sup> 州市 |            |         | 砖。现在服名送                                   | 2021年课程 查试 |
|                    | 支持   |                  | 取消              | 确定         |         | 3号)                                       |            |
|                    |      |                  | 更多 >            | 1 拔名八口     | ļ       | -                                         |            |

### 二、网上报名

 1、请学员根据自身需要,选择继续教育类别(若无其他特殊情况,继续教育需要完成公需课和专业课的学习),网校支持微信、支付宝、 学习卡支付等多种便捷的支付方式,如图9、10所示:

|                   | 溫馨旋不:<br>1、会计人员<br>学分不少于6<br>不办理补学补<br>2、如果您之<br>击下方"确认 | 2021年度应完成不少于90学分的继续教育学习,<br>9学分。2021年度公需科目及专业科目继续教育学<br>登。<br>前已经购买了公需课(专业课)中的一种学习类型<br>购买"按钮购买并参加学习。 | 其中公需科<br>学分确认截止<br>2,请在右侧 | 目学分不少于<br>时间为2021至<br>则选择另外的- | 30学分,专业<br>F12月31日,<br>一种学习类型 | ≰ <b>科目</b><br>过期<br>并点 |                |
|-------------------|---------------------------------------------------------|----------------------------------------------------------------------------------------------------|---------------------------|-------------------------------|-------------------------------|-------------------------|----------------|
| 扫码关注<br>源和大成教育公众号 | 3、专业课不<br>记录由系统自<br>台办理,学员                              | 设置考试,公需课学习完成后需要进行考试,合本<br>动发送至广东省会计信息服务平<br>1无需自行申报。                                                  | 各后才算完成                    | 成公需课的学:                       | 习。继续教育                        | 学分                      |                |
| 0                 | 年度                                                      | 学习类型名称                                                                                                | 关闭                        | 时间 🤞                          | 学费(元)                         | 选择                      | 源              |
|                   | 2021年                                                   | 2021年公需课                                                                                              | 202                       | 1-12-31                       | ¥0                            |                         |                |
| 01                | 2021年                                                   | 2021年度广州市继续教育培训(专业课)                                                                                  | 202                       | 1-12-31                       | ¥90                           |                         |                |
| 扫码进入<br>源和大成教育小程序 | <mark>已选择</mark> :<br>2021年公需课:<br>累计一年度课:              | 2021年度广州市继续教育培训(专业课)<br>程,共计90元                                                                       |                           | 确认购买                          |                               |                         |                |
| 丁单号:              |                                                         | 订单金额: ¥90                                                                                             | 下单时间                      | : 2021-06-21 1                | 8:23:50                       |                         |                |
|                   | 商品                                                      | 信息                                                                                                    | 学分                        | 单价                            | 数量                            | 合ì                      | 计              |
|                   | 2021年度广州市继续                                             | 教育培训(专业课)                                                                                             | 60                        | ¥90                           | 1                             | ¥9                      | <del>)</del> 0 |
| 付款方式              |                                                         |                                                                                                    |                           |                               |                               |                         |                |

## 学习卡支付页面展示:

| 〕<br>计专业技术人员继续数 00 | E\$>                                                           |                                           | 继续                                                                            |                                                                                                    |
|--------------------|----------------------------------------------------------------|-------------------------------------------|-------------------------------------------------------------------------------|----------------------------------------------------------------------------------------------------|
| 计专业技术人员继续教 0.      | 6-19                                                           |                                           | 继续                                                                            |                                                                                                    |
|                    |                                                                |                                           | -41-7                                                                         | 教育学员请到                                                                                                    |
|                    |                                                                |                                           |                                                                               |                                                                                                    |
|                    |                                                                |                                           |                                                                               |                                                                                                    |
|                    |                                                                |                                           |                                                                               |                                                                                                    |
| ·-→ 02             | ··->                                                           | 03                                        | $\rightarrow$                                                                 | 04                                                                                                    |
| 激活学习               | ŧ                                                              | 选择课程                                      |                                                                               | 开始学习                                                                                                    |
| 卡号                 | ŧ                                                              |                                           |                                                                               |                                                                                                    |
| 密码                 | k:                                                             |                                           |                                                                               |                                                                                                    |
|                    | 激活学习卡                                                          | L                                         |                                                                               |                                                                                                    |
|                    |                                                                |                                           |                                                                               |                                                                                                    |
|                    |                                                                |                                           |                                                                               |                                                                                                    |
| 2021               | 1年度广州市继续教育培训                                                   | 川(专业课)                                    |                                                                               |                                                                                                    |
|                    | <ul> <li>→ 02</li> <li>激活学习</li> <li>株日</li> <li>密码</li> </ul> | → 02<br>激活学习卡 卡号: 密码: 激活学习卡 第35学习卡 第35学习卡 | → 02 → 03<br>激活学习卡 近择課程 ··→ 03<br>选择課程 ··・ ・ ・・・・・・・・・・・・・・・・・・・・・・・・・・・・・・・・ | <ul> <li>→ 03<br/>遊洋学习末 送洋 準定</li> <li>→ 売</li> <li>→ 売</li> <li>→ ⊕</li> <li>→ ⊕</li> <li>→ ⊕</li> <li>→ ⊕</li> <li>→ ⊕</li> <li>→ ⊕</li> <li>→ ⊕</li> <li>→ ⊕</li> <li>→ ⊕</li> <li>→ ⊕</li> <li>→ ⊕</li> <li>→ ⊕</li> <li>→ ⊕</li> <li>→ ⊕</li> <li>→ ⊕</li></ul> |

图 10

\*温馨提示:会计人员 2021 年度应完成不少于 90 学分的继续教育学习,其中公需科目学分不少于 30 学分,专业科目学分不少于 60 学分。2021 年度公需科目及专业科目继续教育**学分确认截止时间为** 2021 年 12 月 31 日,过期不办理补学补登。

#### 三、 网上听课

 1、交费报名成功后,请点击学员中心,听课学习中中"继续教育", 会显示所购买的相应课程,请根据自己的需要进行自主选课,也可以 点击"一键选课",如图 11 所示:

| 当前所在位置: 首页 > 学员中心 | 购买课程 |                   |
|-------------------|------|-------------------|
|                   |      |                   |
| 个人主页              |      | 最近听课记录            |
| 购买课程              |      | 您还未学习过任何课程        |
| 听课学习              |      | 当前年度课程            |
| 继续教育              |      | 2021年             |
| 初级课程班             |      | 2021年度 继续选课> 一键选课 |
| 中级课程班             |      |                   |
| 我的信息              |      |                   |
| 我的订单              |      | 您尚未选择课程,请先选择课程~   |
| 我的签到              |      |                   |
|                   |      |                   |
|                   |      |                   |

图 11

2、选择前可点击"试听"按钮,再选择自己喜欢的课程,点击"请选择"代表选课成功。如图 12 所示:

| 课程分类 | 课程名称                                     | 主讲老师 | 学时/学分 | 试听       | 操作  |
|------|------------------------------------------|------|-------|----------|-----|
|      | —— 行政事业 ——                               |      |       | $\frown$ |     |
|      | 政府会计准则解释第1号                              | 郭淑荣  | 2.4   | (        | 请选择 |
|      | 关于彩票机构执行《政府会计制度——行政事业单位会计科目和报<br>表》的补充规定 | 郭淑荣  | 2.3   | ۍ<br>٩   | 请选择 |

3、已选择的课程,如果在没有听课的情况下也可以点击"取消选择"按钮进行取消(必须课除外),再选择其他课程。如图 13 所示:

| 课程分类 | 课程名称                                        | 主讲老师 | 学时/学分 | 试听 | 操作   |
|------|---------------------------------------------|------|-------|----|------|
|      | —— 行政事业 ——                                  |      |       |    |      |
|      | 政府会计准则解释第1号                                 | 郭淑荣  | 2.4   | ጌ  | 取消选择 |
|      | 关于彩票机构执行《政府会计制度——行政事业单位会计科目和报<br>表》的补充规定    | 郭淑荣  | 2.3   | ふ  | 取消选择 |
|      | 关于彩票机构执行《政府会计制度——行政事业单位会计科目和报<br>表》的衔接规定(一) | 郭淑荣  | 2     | ふ  | 取消选择 |

图 13

4、专业课需要选择满足 60 学分,点击"继续学习",即可开始去听课学习,如图 14、15 所示:

|         | 小企业会计准则<br>主讲教师:魏星<br>学习进度:0.00%<br>课程介绍:小企业会计准则 |          |       |    |
|---------|--------------------------------------------------|----------|-------|----|
| 章节目录    |                                                  |          |       |    |
| 章节名称    |                                                  | 已学时长     | 总时长   | 操作 |
| 小企业会计准则 |                                                  | 00:00:00 | 133分钟 | 播放 |

图 14

| 学习:<br>实际 | 要求:要求完成60学分<br>学习:您已完成0学分  |     | 学习中      |      |      |
|-----------|----------------------------|-----|----------|------|------|
| 序号        | 课程名称                       | 学分  | 已学时长     | 学习状态 | 操作   |
| 1         | 税收减免管理办法                   | 1.5 | 00:00:00 | 未学习  | 开始学习 |
| 2         | 《政府采购法》和《政府采购法实施条例》解读<br>— | 4   | 00:00:00 | 未学习  | 开始学习 |
| 3         | 《企业所得税税前扣除凭证管理办法》          | 1   | 00:00:00 | 未学习  | 开始学习 |

图 15

5、点击播放,即可开始观看视频,播放时,在视频下方可以点击下载讲义,辅助学习。如图 16、17 所示:

|         | 小企业会计准则<br>主讲教师:魏星<br>学习进度:0.00%<br>课程介绍:小企业会计准则 |          |       |    |
|---------|--------------------------------------------------|----------|-------|----|
| 章节目录    |                                                  |          |       |    |
| 章节名称    |                                                  | 已学时长     | 总时长   | 操作 |
| 小企业会计准则 |                                                  | 00:00:00 | 133分钟 | 播放 |

#### 会计基础工作规范

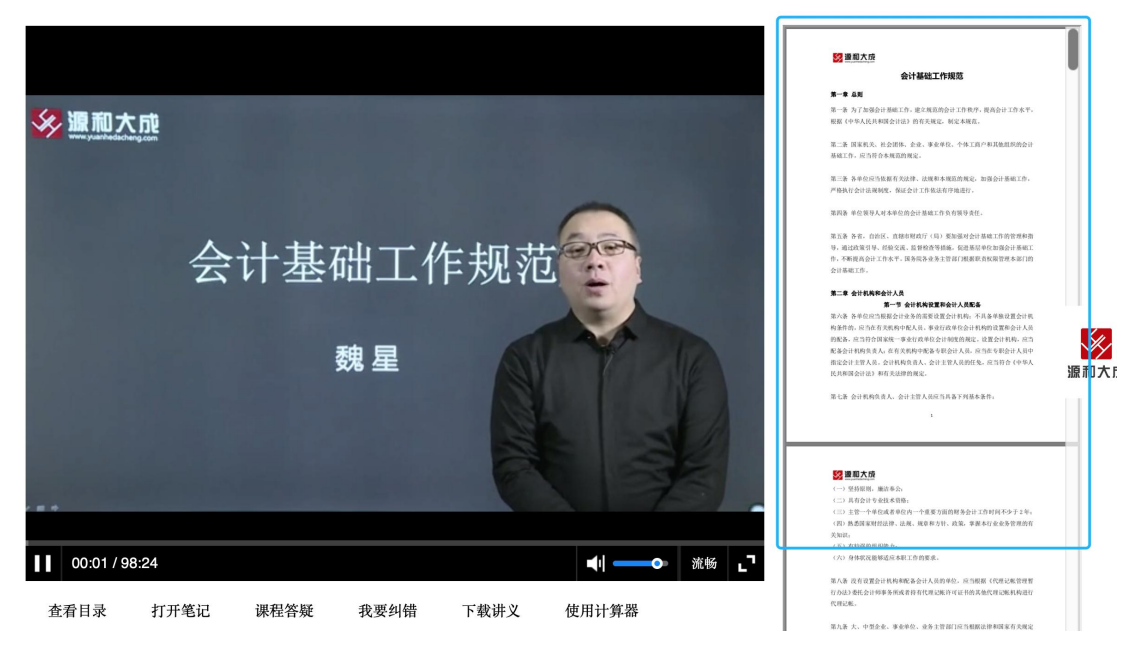

图 17

6、如果需要申请发票,点击学员中心我的订单,如图 18 所示:

| 当前所在位置:首页 > 学员中心 购买课 | 2                                                |                       |                    |                |      |           |
|----------------------|--------------------------------------------------|-----------------------|--------------------|----------------|------|-----------|
| 个人主页<br>购买课程<br>听课学习 | <b>我的订单</b><br>温馨提醒:自购买之日起,可在<br>电子发票会在申请后的7个工作日 | 一个月内申请发票<br>日之内发送到邮箱。 | 5, 逾期不可补<br>。学习卡开发 | ·开!<br>票请联系您的升 | 千发商。 |           |
| 我的信息<br>             | 订单编号                                             | 下单时间                  | 金额                 | 已购课程           | 发票状态 | 操作        |
| 我的签到                 |                                                  |                       | ¥90.00/            | 已支付            | 未申请  | 申请发票 查看详情 |
|                      |                                                  |                       |                    |                |      | 源和プ       |

四、网上考试

继续教育专业课不设置考试,公需课在完成 30 学分后需要点击 页面左侧【公需考试】按钮进行考试。

各位学员请注意: 公需课考试 60 分算作合格,考试合格后继续 教育学习情况方可上传。

| 正式考试             |            |            |            |      |    |              |          |
|------------------|------------|------------|------------|------|----|--------------|----------|
| 2021年            |            |            |            |      |    |              |          |
| 2021年公需课         |            |            |            |      |    |              |          |
| 时间               |            | =          |            | 880  |    | 御子主          | 海汁桂肉     |
| 学习截止时间           | 附试截止时间     |            | 3チやチカ1安不   | 心子刀  |    | 2011年1月17日   | 通过1月7几   |
| 2021-12-30       | 2021-12-30 |            | 0/30       |      |    | 0/1          | 暂未完成     |
| 我的考试             |            |            |            |      |    |              |          |
|                  |            |            |            |      |    | 您【2021年公案》   | 鼎] 考试暫未通 |
| 试卷名称             | 需要学习时间     | 开放时间       | 关闭时间       | 通过分数 | 成绩 | 考试状态         | 考试机会     |
| 科技创新现状与发展趋势(公需课) | 1393分钟     | 2021-06-01 | 2021-12-31 | 60分  | 12 | 本课程还需学习1341分 | ÷ -      |

### 五、报名同年度公需课/专业课

若第一次学员只报名公需课/专业课进行报名,请选择另外的类型进行开通,交费后进行学习。因只有公需课和专业课全部完成方可 完成本年度继续教育的学习。交费后进行学习。

#### 六、继续教育查询

(一) 2021 年度继续教育学分确认截止时间为 2021 年 12 月 31日, 过期不办理补学补登。

(二)2021年度继续教育学分登记及申报均系统自动通报至广 东省会计信息服务平台办理,学员无需自行申报。

(三)公需课和专业课都由培训机构发送到广东省会计信息服务 平台(https://kj.czt.gd.gov.cn:/),学员可在广东省信息服务 平台查到继续教育记录。如有需要继续教育证书,需要登录"广东省 专业技术人员继续教育管理"系统,下载打印继续教育证书,并由单 位盖章确认。

【提示】学习完成前务必保证已信息采集,否则无法查询继续教 育记录。

(四) 往年继续教育查询方式, 见下图所示:

| 00 / )                       | 0   |      |      |        |                   |             |       |
|------------------------------|-----|------|------|--------|-------------------|-------------|-------|
|                              | a   |      |      |        |                   |             |       |
| 东省会计信息服务平台                   | 专业课 | 公需课  |      | 法报机    | 8 面授机构 2021       | ✓ Q 请输入机构名称 | 投索    |
|                              |     | 行政区划 | 年度   | 机构名称   | 客服电话              |             | 操作    |
|                              |     | 广州市  | 2021 |        |                   |             | 去学习 > |
| ●信息已采集                       |     | 广州市  | 2021 |        |                   |             | 去学习 > |
| 账号信息   退出登录                  |     | 广州市  | 2021 | 源和大成教育 | <b>4008087802</b> |             | 去学习 > |
|                              |     | 广州市  | 2021 |        |                   |             | 去学习 > |
| ■ 信息支更                       |     |      |      |        |                   |             |       |
| ■ 巡续枚育 へ                     |     |      |      |        |                   |             |       |
| 🧧 我的学习                       |     |      |      |        |                   |             |       |
| 学习资源                         |     |      |      |        |                   |             |       |
| Q. 继续教育情况                    | 1   |      |      |        |                   |             |       |
| <ul> <li>注年继续教育查询</li> </ul> |     |      |      |        |                   |             |       |

|             | 计人员信息采集  | 会计人员查询 通知 | 口公告                                                       |                                                                                                    |       |    |    |
|-------------|----------|-----------|-----------------------------------------------------------|----------------------------------------------------------------------------------------------------|-------|----|----|
|             |          | 身份证明号     | 年度<br><b>ゴノア</b><br>電ホ清,按一张<br>重適<br>重適<br>重酒<br>重酒<br>電話 | 2020           2019           2018           2017           2016           2015           2014           2013           2012 | •     |    |    |
| 姓名          | 身份证明号    | 继续教育类型    | 内容                                                        | 年度                                                                                                    | 成绩/学分 | 状态 | 操作 |
| ロ チーエに カルかり | ·合条件的记录。 |           |                                                           |                                                                                                    |       |    |    |
| 受有找到符       |          |           |                                                           |                                                                                                    |       |    |    |

| 身份证明号  | :  |        | 姓名           | :      | F度:     |                  |     |
|--------|----|--------|--------------|--------|---------|------------------|-----|
| ● 远程机构 | Z  | ● 财政管理 | 机构           | ● 完成状态 |         | ● 省专业技术/<br>教育平台 | 员继续 |
| 已回传    |    | 已审核 联  | 已审核 联系电话 已完成 |        | 回传成功 详情 |                  |     |
| 行政区划   | 年度 | 学习方式   | 学分           | 创建时间   | 审核时间    | 审核状态             | 备注  |
|        |    |        |              |        |         | 已审核              |     |
|        |    |        |              |        |         | 已审核              |     |